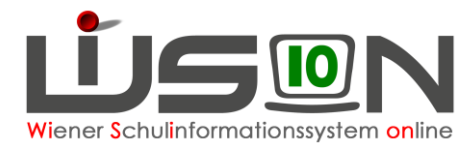

# Abschläge zur Korrektur von Stunden in der Lehrfächerverteilung

| Zielgruppe:                                                                            | 1  |
|----------------------------------------------------------------------------------------|----|
| Vorarbeiten in WiSion:                                                                 | 1  |
| Lehrperson ist im Mutterschutz/Beschäftigungsverbot                                    | 2  |
| Lehrperson ist im Karenzurlaub (MKU/EKU)                                               | 3  |
| Lehrperson ist im Freijahr/Sabbatical                                                  | 4  |
| Lehrperson im Pädagogischen Dienst (PD) hat Koordinationstätigkeit (nur Sekundarstufe) | 5  |
| Lehrperson im Pädagogischen Dienst (PD) hat Stunden für Qualifizierte Beratung         | 5  |
| Lehrperson im Pädagogischen Dienst (PD) hat Stunden für Qualitätsmanagement            | 6  |
| Lehrperson im Pädagogischen Dienst (PD) hat ein Kustodiat                              | 7  |
| Lehrperson im Pädagogischen Dienst (PD) ist Klassenvorstand                            | 8  |
| Lehrperson ist Freizeitleiter/in                                                       | 9  |
| Lehrperson hat IT-/Bibliotheks-Kustodiat                                               | 10 |
| Lehrperson hat Stunden an einer anderen Schule                                         | 11 |
| Lehrperson hat FMS-Koordination                                                        | 17 |
| Lehrperson hat Nahtstellenkoordination (10+ oder 14+)                                  | 18 |
| Schulleiter/in - Abschlag                                                              | 19 |

In dieser Handreichung werden Beispiele für Abschläge beschrieben, die in WiSion<sup>®</sup> erfasst werden müssen, um Stundenangaben in der Lehrfächerverteilung zu reduzieren. Zentral erfasste Dienstverhinderungen (wie z.B. Mutterschutz) werden in WiSion<sup>®</sup> aus VIPer kommend angezeigt. Sie bewirken aber noch keine Änderung des in der LFV zu verplanenden Stundenausmaßes. In diesen Fällen müssen auf der Registerkarte **Zulagen&Abschläge** die dafür vorgesehenen Abschläge erfasst werden

Diese Handreichung ist eine Ergänzung zu "Erfassen von Zulagen und Abschläge".

Diese Handreichung wird in nächster Zeit um weitere Beispiele ergänzt.

# Zielgruppe:

Schulleiter/innen

# Vorarbeiten in WiSion:

Die Lehrperson wurde in WiSion® aufgenommen.

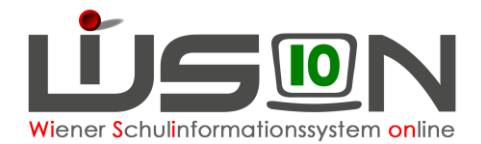

# Lehrperson ist im Mutterschutz/Beschäftigungsverbot

Alle Formulare wurden über den Dienstweg eingereicht und der Mutterschutz/das Beschäftigungsverbot wurde zentral in WiSion eingetragen. Auf der Registerkarte "DV" befindet sich folgender Eintrag:

| - | Mutterschutz - Mutterschutz | 03.06.2016 00:00 | 18.09.2016 23:59 | 0 | 0 | ⊠ 🔺 |  |
|---|-----------------------------|------------------|------------------|---|---|-----|--|
|   |                             |                  |                  |   |   |     |  |

### Vorgehensweise um zu einer richtigen Stundenanzahl in der LFV zu kommen:

#### Vorarbeit:

LFV öffnen und kontrollieren, mit wie vielen Stunden (Stunden-Soll) die Lehrperson in der Lehrfächerverteilung steht:

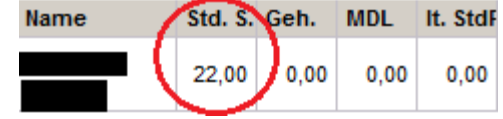

Lehrperson auswählen und die Registerkarte Zulagen&Abschläge öffnen.

#### Den Abschlag "Korrektur BV/(E)KU/Freijahr" auswählen.

Den Stundenwert, mit der die Lehrperson in der LFV aufscheint, bei Stunden (Wert) eintragen. Das Datum des Abschlages muss mit dem Datum aus der Dienstverhinderung übereinstimmen!!!

| Zulagen und Abschläge *          | Тур | von *      | bis *      | Anz. Kla. | Anz.Grp. | Klasse | Stunden(Wert) | Wertigk |
|----------------------------------|-----|------------|------------|-----------|----------|--------|---------------|---------|
| - Korr BV/(E)KU/Freij - Korrektı | A   | 03.06.2016 | 18.09.2016 |           |          |        | 22,000        | 1,000   |

Keine Kontingentart hinterlegen! Hinzufügen (+) und speichern.

| $\sim$ |
|--------|
|        |

Nach dem Speichern erscheint folgende Meldung:

| N | leldu | ngen     |                                                                                           |           |           | × |
|---|-------|----------|-------------------------------------------------------------------------------------------|-----------|-----------|---|
|   |       | Nummer   | Beschreibung                                                                              | Datenfeld | Datensatz |   |
|   | Û     | F15.0012 | Bitte prüfen Sie ob aufgrund der Änderungen eine neue Lehrfächerverteilung notwendig ist. |           |           |   |

Kontrolle:

| Name | std. S. | Geh. | MDL  | It. StdF |
|------|---------|------|------|----------|
|      | 0,00    | 0,00 | 0,00 | 0,00     |

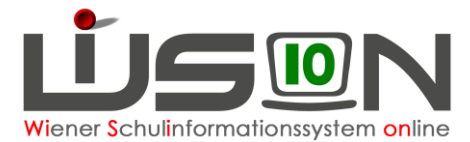

# Lehrperson ist im Karenzurlaub (MKU/EKU)

Alle Formulare zur Beantragung eines MKU/EKU wurden über den Dienstweg eingereicht und der Mutterschutz wurde zentral in WiSion eingetragen. Auf der Registerkarte "DV" befindet sich folgender Eintrag:

| - | MKU/EKU 2002 - Karenzurlaub (MKU/EKU) | (19.09.2016 00:00) | 29.06.2018 23:59 | 0   | 0 |            |  |
|---|---------------------------------------|--------------------|------------------|-----|---|------------|--|
| _ |                                       | A111               |                  | · · | - | - <b>-</b> |  |

### Vorgehensweise um zu einer richtigen Stundenanzahl in der LFV zu kommen:

Vorarbeit:

LFV öffnen und kontrollieren, mit wie vielen Stunden (Stunden-Soll) die Lehrperson in der Lehrfächerverteilung steht:

| Name | Std. S. | Geh. | MDL  | It. StdF |
|------|---------|------|------|----------|
|      | 22,00   | 0,00 | 0,00 | 0,00     |

Lehrperson auswählen und die Registerkarte Zulagen&Abschläge öffnen.

Den Abschlag **"Korrektur BV/(E)KU/Freijahr**" auswählen. Den Stundenwert, mit der die Lehrperson in der LFV aufscheint, bei Stunden (Wert) eintragen. Das Datum des Abschlages muss mit dem Datum aus der Dienstverhinderung übereinstimmen!!!

| Korr BV/(E)KU/Freij - Korrektı A (19.09.2016) (29.06.2018) | 22,000 | 1,000 |
|------------------------------------------------------------|--------|-------|

Keine Kontingentart hinterlegen! Hinzufügen (+) und speichern.

|   | Kontingent |        |  |
|---|------------|--------|--|
| ] |            | $\sim$ |  |

Nach dem Speichern erscheint folgende Meldung:

| N | leldu | ngen     |                                                                                           |           |           |
|---|-------|----------|-------------------------------------------------------------------------------------------|-----------|-----------|
|   |       | Nummer   | Beschreibung                                                                              | Datenfeld | Datensatz |
|   | Û     | F15.0012 | Bitte prüfen Sie ob aufgrund der Änderungen eine neue Lehrfächerverteilung notwendig ist. |           |           |

Kontrolle:

| Name | Std. S. | Geh. | MDL  | It. StdF |
|------|---------|------|------|----------|
|      | 0,00    | 0,00 | 0,00 | 0,00     |

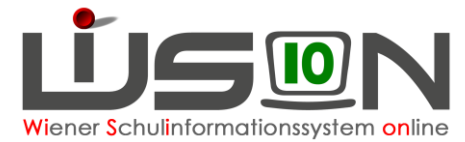

# Lehrperson ist im Freijahr/Sabbatical

Das Freijahr wurde am Dienstweg beantragt und zentral in WiSion eingetragen. Auf der Registerkarte "DV" befindet sich folgender Eintrag:

| Absenzgrund +       | f.DA | gültig von       | gültig bis       | UE ¢ | Tage ¢ | voraus. Dienstantritt | VIPer ! |
|---------------------|------|------------------|------------------|------|--------|-----------------------|---------|
| Freijahr - Freijahr |      | 01.09.2016 00:00 | 31.08.2017 23:59 | 0    | 0      |                       | ☑ 🔺     |

### Vorgehensweise um zu einer richtigen Stundenanzahl in der LFV zu kommen:

#### Vorarbeit:

LFV öffnen und kontrollieren, mit wie vielen Stunden (Stunden-Soll) die Lehrperson in der Lehrfächerverteilung steht:

| Name | Std. S. | Geh. | MDL  | It. StdF |
|------|---------|------|------|----------|
|      | 22,00   | 0,00 | 0,00 | 0,00     |

Lehrperson auswählen und die Registerkarte Zulagen&Abschläge öffnen.

#### Den Abschlag "Korrektur BV/(E)KU/Freijahr" auswählen.

Den Stundenwert, mit der die Lehrperson in der LFV aufscheint, bei Stunden (Wert) eintragen. Das Datum des Abschlages muss mit dem Datum aus der Dienstverhinderung übereinstimmen!!!

| Zulagen und Abschläg                                           | e* Typ  | von *          | bis *      | Anz. Kla. | Anz.Grp. | Klasse | Stunden(Wert) | Wertigke |  |
|----------------------------------------------------------------|---------|----------------|------------|-----------|----------|--------|---------------|----------|--|
| - Korr BV/(E)KU/Freij - Kor                                    | rekti A | 01.09.2016     | 31.08.2017 |           |          |        | 22,000        | 1,000    |  |
| Keine Kontingentart hinterlegen! Hinzufügen (+) und speichern. |         |                |            |           |          |        |               |          |  |
|                                                                |         |                |            |           |          |        | -             | ~        |  |
| Nach dem Speichern                                             | ersche  | int folgende N | leldung:   |           |          |        |               |          |  |
| Malduman                                                       |         |                |            |           |          |        |               |          |  |

| <br> |          |                                                                                           |           | · · · · · · · · · · · · · · · · · · · |   |
|------|----------|-------------------------------------------------------------------------------------------|-----------|---------------------------------------|---|
|      | Hummor   | Papahraihung                                                                              | Detenfold | Detenants                             | l |
|      | Nummer   | beschreibung                                                                              | Datemelu  | Datensatz                             | 1 |
| 0    | F15.0012 | Bitte prüfen Sie ob aufgrund der Änderungen eine neue Lehrfächerverteilung notwendig ist. |           |                                       |   |
|      |          |                                                                                           |           |                                       |   |

Kontrolle:

| Name | std. S. | Geh. | MDL  | It. StdF |
|------|---------|------|------|----------|
|      | 0,00    | 0,00 | 0,00 | 0,00     |

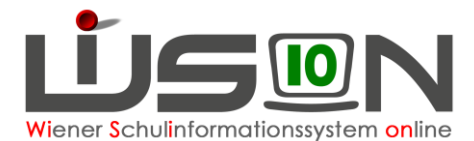

# Lehrperson im Pädagogischen Dienst (PD) hat Koordinationstätigkeit (nur Sekundarstufe)

### Vorgehensweise um zu einer richtigen Stundenanzahl in der LFV zu kommen:

Vorarbeit:

LFV öffnen und kontrollieren, mit wie vielen Stunden (Stunden-Soll) die Lehrperson in der Lehrfächerverteilung steht:

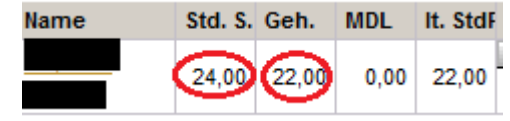

Lehrperson auswählen und die Registerkarte *Zulagen&Abschläge* öffnen. Den Abschlag "**Koord PD – (Fach-) Koordination (PD)**" auswählen. Bei Stunden (Wert) den entsprechenden Wert eintragen (1 oder 2 Stunden). Den Vorschlagswert des Datums übernehmen.

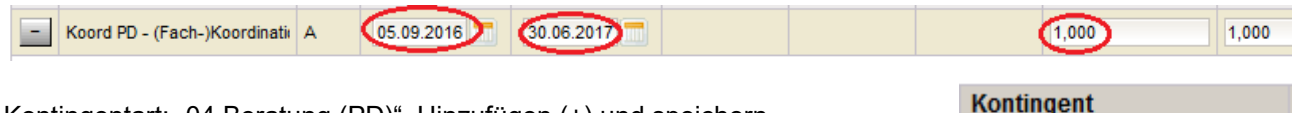

Kontingentart: "04 Beratung (PD)". Hinzufügen (+) und speichern.

| Ber.PD - 04 Beratung (P | • |
|-------------------------|---|

Nach dem Speichern erscheint folgende Meldung:

| Me | eldu | ngen     |                                                                                              |           | $\mathbf{X}$ |
|----|------|----------|----------------------------------------------------------------------------------------------|-----------|--------------|
|    |      | Nummer   | Beschreibung                                                                                 | Datenfeld | Datensatz    |
|    | 0    | F15.0012 | Bitte prüfen Sie ob aufgrund der Änderungen eine<br>neue Lehrfächerverteilung notwendig ist. |           |              |

#### Kontrolle:

LFV öffnen und bei der Lehrperson kontrollieren, ob sich das Stundensoll um die entsprechende Stundenanzahl reduziert hat:

| Name | Std. S. | Geh.  | MDL  | It. StdF |
|------|---------|-------|------|----------|
|      | 23,00   | 22,00 | 0,00 | 22,00    |

# Lehrperson im Pädagogischen Dienst (PD) hat Stunden für Qualifizierte Beratung

Qualifizierte Beratung wird **NICHT** auf der Registerkarte *Zulagen&Abschläge* eingetragen. Qualifizierte Beratung wird in der LFV als variable Stunde mit der Gegenstandsart Unterstützende Maßnahme, Kontingentart Beratung (PD) verbucht:

|   | Gegenstandsart *        | Gegenstand *                 | Einheiten * | Differenz * | Wertigk. * | Kontingentart    |
|---|-------------------------|------------------------------|-------------|-------------|------------|------------------|
| - | Unterstützende Maßnahme | QB PD Qualifizierte Beratung | 1,0         | XXXXX       | 1,000      | 04 Beratung (PD) |

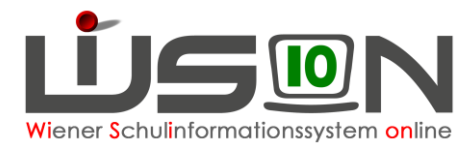

# Lehrperson im Pädagogischen Dienst (PD) hat Stunden für Qualitätsmanagement

# Vorgehensweise um zu einer richtigen Stundenanzahl in der LFV zu kommen:

Vorarbeit:

LFV öffnen und kontrollieren, mit wie vielen Stunden (Stunden-Soll) die Lehrperson in der Lehrfächerverteilung steht:

| Name | Std. S. | Geh.  | MDL  | It. StdF |
|------|---------|-------|------|----------|
|      | 24,00   | 22,00 | 0,00 | 22,00    |

Lehrperson auswählen und die Registerkarte Zulagen&Abschläge öffnen.

Den Abschlag "QM PD – Qualitätsmanagement (PD)" auswählen.

Bei Stunden (Wert) den entsprechenden Wert eintragen (1 oder 2 Stunden).

Den Vorschlagswert des Datums übernehmen.

| QM PD - Qualitätsmanagemen A 05.09.2016 \$0.06.2017              | 1,000                     |
|------------------------------------------------------------------|---------------------------|
|                                                                  | Kontingent                |
| Kontingentart: "04 Beratung (PD)". Hinzufügen (+) und speichern. | Ber.PD - 04 Beratung (P 💌 |

Nach dem Speichern erscheint folgende Meldung:

| ٨ | Aeldungen 🔀 |          |                                                                                           |           |           |  |  |  |
|---|-------------|----------|-------------------------------------------------------------------------------------------|-----------|-----------|--|--|--|
|   |             | Nummer   | Beschreibung                                                                              | Datenfeld | Datensatz |  |  |  |
|   | 0           | F15.0012 | Bitte prüfen Sie ob aufgrund der Änderungen eine neue Lehrfächerverteilung notwendig ist. |           |           |  |  |  |

#### Kontrolle:

LFV öffnen und bei der Lehrperson kontrollieren, ob sich das Stundensoll um die entsprechende Stundenanzahl reduziert hat:

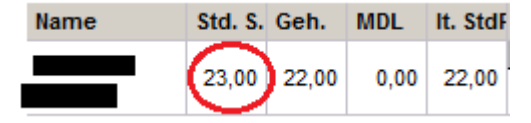

|   | Gegenstandsart * Gegenstand * |                              | Einheiten * | Differenz * | Wertigk. * | Kontingentart    |
|---|-------------------------------|------------------------------|-------------|-------------|------------|------------------|
| - | Unterstützende Maßnahme       | QB PD Qualifizierte Beratung | 1,0         | XXXXX       | 1,000      | 04 Beratung (PD) |

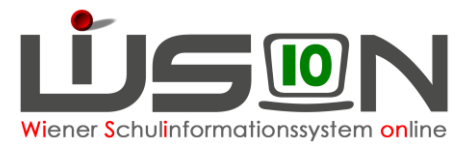

# Lehrperson im Pädagogischen Dienst (PD) hat ein Kustodiat

### Vorgehensweise um zu einer richtigen Stundenanzahl in der LFV zu kommen:

Vorarbeit: LFV öffnen und kontrollieren, mit wie vielen Stunden

(Stunden-Soll) die Lehrperson in der Lehrfächerverteilung steht:

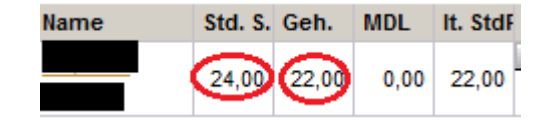

Lehrperson auswählen und die Registerkarte Zulagen&Abschläge öffnen.

Den Abschlag "Kust PD - Kustodiat (PD)" auswählen.

Bei Stunden (Wert) den entsprechenden Wert eintragen (0,5/1/1,5 Stunden).

Den Vorschlagswert des Datums übernehmen.

| - Kust PD - Kustodiat (PD) A 05.09.  | 2016 30.06.2017           | 1,000 |
|--------------------------------------|---------------------------|-------|
|                                      | Kontingent                |       |
| Kontingentart: "04 Beratung (PD)". H | Ber.PD - 04 Beratung (P 🗨 |       |

Nach dem Speichern erscheint folgende Meldung:

| М | Meldungen X |          |                                                                                           |           |           |  |  |  |  |
|---|-------------|----------|-------------------------------------------------------------------------------------------|-----------|-----------|--|--|--|--|
|   |             | Nummer   | Beschreibung                                                                              | Datenfeld | Datensatz |  |  |  |  |
|   | 0           | F15.0012 | Bitte prüfen Sie ob aufgrund der Änderungen eine neue Lehrfächerverteilung notwendig ist. |           |           |  |  |  |  |

Kontrolle:

LFV öffnen und bei der Lehrperson kontrollieren, ob sich das Stundensoll um die entsprechende Stundenanzahl reduziert hat:

| Name | Std. S. | Geh.  | MDL  | It. StdF |
|------|---------|-------|------|----------|
|      | 23,00   | 22,00 | 0,00 | 22,00    |

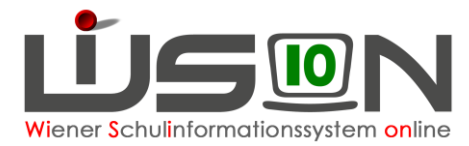

# Lehrperson im Pädagogischen Dienst (PD) ist Klassenvorstand

### Vorgehensweise um zu einer richtigen Stundenanzahl in der LFV zu kommen: Vorarbeit:

LFV öffnen und kontrollieren, mit wie vielen Stunden (Stunden-Soll) die Lehrperson in der Lehrfächerverteilung steht:

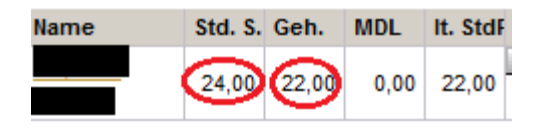

Lehrperson auswählen und die Registerkarte Zulagen&Abschläge öffnen.

Den Abschlag "KV PD - Klassenführung (PD)" auswählen.

Bei Stunden (Wert) "1" eintragen. Den Vorschlagswert des Datums übernehmen.

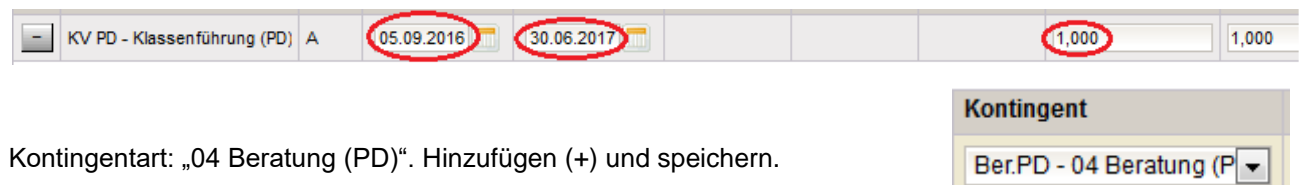

Nach dem Speichern erscheint folgende Meldung:

| N | Meldungen X |          |                                                                                           |           |           |  |  |  |  |
|---|-------------|----------|-------------------------------------------------------------------------------------------|-----------|-----------|--|--|--|--|
|   |             | Nummer   | Beschreibung                                                                              | Datenfeld | Datensatz |  |  |  |  |
|   | 0           | F15.0012 | Bitte prüfen Sie ob aufgrund der Änderungen eine neue Lehrfächerverteilung notwendig ist. |           |           |  |  |  |  |
|   |             |          |                                                                                           |           |           |  |  |  |  |

Kontrolle:

LFV öffnen und bei der Lehrperson kontrollieren, ob sich das Stundensoll um die eine Stunde reduziert hat:

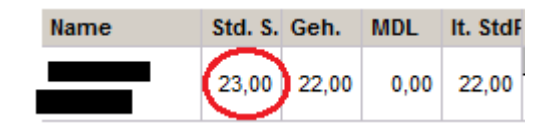

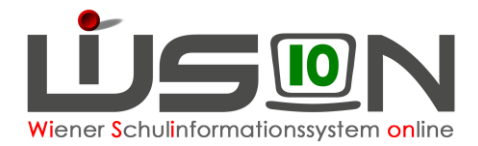

# Lehrperson ist Freizeitleiter/in

### Vorgehensweise um zu einer richtigen Stundenanzahl in der LFV zu kommen:

Vorarbeit:

LFV öffnen und kontrollieren, mit wie vielen Stunden (Stunden-Soll) die Lehrperson in der Lehrfächerverteilung steht:

| Name | Std. S. | Geh. | MDL  | It. StdF |  |
|------|---------|------|------|----------|--|
|      | 22,00   | 0,00 | 0,00 | 0,00     |  |

Lehrperson auswählen und die Registerkarte Zulagen&Abschläge öffnen.

Den Abschlag "**FZL-Freizeitleiter/in**" auswählen. Bei Stunden (Wert) den Abschlag eintragen (0 bzw.1).

|   |                         | 1  |              |              |     |       |       |
|---|-------------------------|----|--------------|--------------|-----|-------|-------|
| - | FZL - Freizeitleiter/in | ZA | 05.09.2016 💳 | 30.06.2017 📩 | (7) | 1,000 | 1,000 |
|   |                         |    |              |              |     |       |       |

Bei der Anzahl der Gruppen wird die Anzahl der betreuten Kinder geteilt durch 15 eingetragen. In der OVS/ONMS kommt außerdem die Vereinbarung von MA56 und SSR mit dem Zentralausschuss zum Tragen.

| Kontingentart: "01 Pflichtunterricht ohne Rel" | Hinzufügen (+) |
|------------------------------------------------|----------------|
| und speichern.                                 |                |

| Kontingent                 |  |
|----------------------------|--|
| Pfl.Unt 01 Pflichtunterr - |  |

#### Nach dem Speichern erscheint folgende Meldung:

| M | Meldungen |          |                                                                                           |           |           |  |  |  |
|---|-----------|----------|-------------------------------------------------------------------------------------------|-----------|-----------|--|--|--|
|   |           | Nummer   | Beschreibung                                                                              | Datenfeld | Datensatz |  |  |  |
|   | Û         | F15.0012 | Bitte prüfen Sie ob aufgrund der Änderungen eine neue Lehrfächerverteilung notwendig ist. |           |           |  |  |  |

Kontrolle:

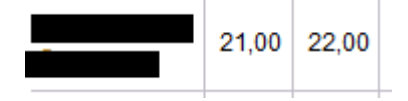

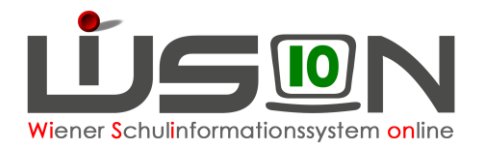

# Lehrperson hat IT-/Bibliotheks-Kustodiat

### Vorgehensweise um zu einer richtigen Stundenanzahl in der LFV zu kommen:

#### Vorarbeit:

LFV öffnen und kontrollieren, mit wie vielen Stunden (Stunden-Soll) die Lehrperson in der Lehrfächerverteilung steht:

| Name | Std. S. Geh. |      | MDL  | It. StdF |  |
|------|--------------|------|------|----------|--|
|      | 22,00        | 0,00 | 0,00 | 0,00     |  |

Lehrperson auswählen und die Registerkarte Zulagen&Abschläge öffnen.

Den Abschlag "**IT-Kustodiat**" bzw. "**Bibliothek**" (nur in der Sekundarstufe) auswählen. Den Stundenwert, mit der die Lehrperson in der LFV aufscheint, bei Stunden (Wert) eintragen (1 bzw. 1,5 Stunden).

| - | IT-Kust IT-Kustodiat | A | 07.09.2015   | 03.09.2017   |   | 1,000 | 1,000 |
|---|----------------------|---|--------------|--------------|---|-------|-------|
|   |                      |   |              |              | • | · ·   | -     |
| - | Bib - Bibliothek     | A | 05.09.2016 📩 | 30.06.2017 🚍 |   | 1,000 | 1,000 |

### Kontingentart: "02 Pädagogisch-administrative Tätigkeit"

Hinzufügen (+) und speichern.

| Kontingent           |   |
|----------------------|---|
| Päd.admin. Tät 02 Pä | - |

Nach dem Speichern erscheint folgende Meldung:

| Me | eldu | ingen    |                                                                                           |           |           | × |
|----|------|----------|-------------------------------------------------------------------------------------------|-----------|-----------|---|
|    |      | Nummer   | Beschreibung                                                                              | Datenfeld | Datensatz |   |
|    | Û    | F15.0012 | Bitte prüfen Sie ob aufgrund der Änderungen eine neue Lehrfächerverteilung notwendig ist. |           |           |   |

Kontrolle:

LFV öffnen und bei der Lehrperson kontrollieren, ob sich das Stundensoll geändert hat:

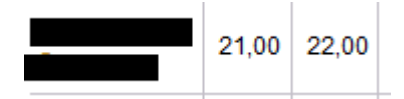

VS: minus 1 Sek 1: minus 1,5

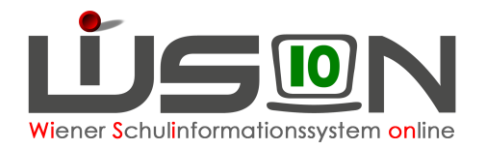

### Lehrperson hat Stunden an einer anderen Schule

### Vorgehensweise um zu einer richtigen Stundenanzahl in der LFV zu kommen:

Vorarbeit:

LFV öffnen und kontrollieren, mit wie vielen Stunden (Stunden-Soll) die Lehrperson in der Lehrfächerverteilung steht:

| Name | Std. S. | Geh. | MDL  | It. StdF |
|------|---------|------|------|----------|
|      | 22,00   | 0,00 | 0,00 | 0,00     |

Lehrperson auswählen und die Registerkarte *Grunddaten* öffnen. Auf der Registerkarte "Grunddaten" der Lehrperson die Schaltfläche Zuteilung anklicken:

| Stammschule | _         |
|-------------|-----------|
|             | Zuteilung |

Im Zuteilungsdialog erscheint die Stammschule mit der Stundenanzahl, mit der die Lehrperson der Schule zugeteilt wurde:

| Zugeteilte Schule * | Stammschule  | Std. * | von *      | bis *      |
|---------------------|--------------|--------|------------|------------|
|                     | $\checkmark$ | 22,000 | 01.09.2003 | 31.12.2099 |

Im Dropdown-Feld die Schule suchen, der die Lehrperson zugeteilt werden soll, die Stundenanzahl eintragen, das Dienstantrittsdatum und das Enddatum eintragen. Hinzufügen (+) und speichern.

|  | 5.000 | 05 09 2016 | 30.06.2017 |  |
|--|-------|------------|------------|--|
|  | 5,000 | 03.03.2010 | 50.00.2017 |  |

Kontrolle:

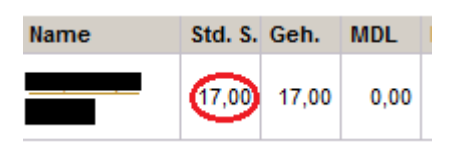

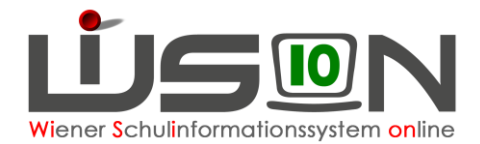

# Lehrperson hat eine Mitverwendung (z.B. AHS)

Voraussetzung: Es liegt eine schriftliche Mitteilung in der Kanzlei vor, in der die Mitverwendung bestätigt wird.

### Vorgehensweise um zu einer richtigen Stundenanzahl in der LFV zu kommen:

Vorarbeit: LFV öffnen und kontrollieren, mit wie vielen Stunden (Stunden-Soll) die Lehrperson in der Lehrfächerverteilung steht:

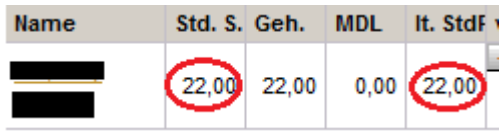

Lrte **"Zulagen&Abschläge"** öffnen. Den Abschlag "MV-

Mitverwendung" auswählen. Den Stundenwert, der im Schreiben genannt wird (2), bei Stunden (Wert) eintragen. Das Datum des Abschlages muss mit dem Datum im Schreiben übereinstimmen!!! Keine Kontingentart hinterlegen! Hinzufügen (+) und speichern.

| -          | ] M\ | / - Mitverwe | endun | g             | A                   | 05.09                | 9.2016                   | 30.06.2017                  |           |   | 5,000     | 1,000 |
|------------|------|--------------|-------|---------------|---------------------|----------------------|--------------------------|-----------------------------|-----------|---|-----------|-------|
| Kontingent |      |              |       |               |                     |                      |                          |                             |           |   |           |       |
|            |      |              |       |               | $\sim$              | fol                  | gende N                  | leldung:                    |           |   |           |       |
| Me         | ldu  | ngen         |       |               |                     |                      |                          |                             |           |   |           |       |
|            |      | Numme        | r     | Besc          | hreibu              | ng                   |                          |                             | Datenfeld | I | Datensatz |       |
| •          | Û    | F15.001      | 2     | Bitte<br>neue | prüfen S<br>Lehrfäc | ie ob au<br>herverte | fgrund dei<br>ilung notw | r Änderungen<br>vendig ist. | eine      |   |           |       |
|            |      |              |       |               |                     |                      |                          |                             |           |   |           |       |
| Na         | me   |              | Std   | I. S.         | Geh.                | MDL                  |                          |                             |           |   |           |       |
|            |      |              | 1     | ,00           | 17,00               | 0,00                 |                          |                             |           |   |           |       |

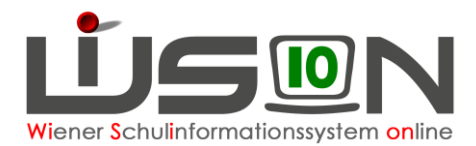

## Lehrperson hat MDL aus einer Mitverwendung (Mitverwendung für pädagogisch administrative Tätigkeiten)

Voraussetzung: Es liegt eine schriftliche Mitteilung in der Kanzlei vor, in der MDLs bestätigt wurden Beispiel:

Sehr geehrte Frau PSI ...,

in Absprache mit AL Herr Dr. Gröpel, bekommen diese KollegInnen von im Schuljahr 16/17 MDLs aus dem Europa Büro-Kontingent.

| KollegIn | Stammschule | PNR | MDL –<br>Europa Büro Kontingent |
|----------|-------------|-----|---------------------------------|
|          |             |     | 2                               |

### Vorgehensweise um zu einer richtigen Stundenanzahl in der LFV zu kommen:

Vorarbeit: LFV öffnen und kontrollieren, mit wie vielen Stunden (Stunden-Soll) die Lehrperson in der Lehrfächerverteilung steht:

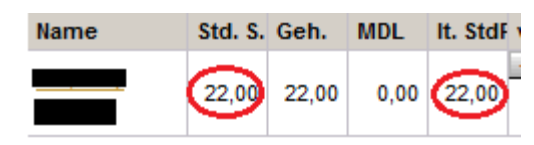

Lehrperson auswählen und die Registerkarte *"Zulagen&Abschläge"* öffnen. Den Abschlag "**MDMDL – MDL aus Mitverwendung**" auswählen. Den Stundenwert, der im Schreiben genannt wird (2), bei Stunden (Wert) eintragen. Das Datum des Abschlages muss mit dem Datum im Schreiben übereinstimmen!!! Keine Kontingentart hinterlegen! Hinzufügen (+) und speichern.

| MDMDL - MDL aus Mitverwen A | 05.09.2016 30.06.2017 | 2,000      | 1,000 |
|-----------------------------|-----------------------|------------|-------|
|                             |                       | Kontingent |       |
|                             |                       |            |       |

Nach dem Speichern erscheint folgende Meldung:

| W | leiuu | ngen     |                                                                                           |           |           |
|---|-------|----------|-------------------------------------------------------------------------------------------|-----------|-----------|
|   |       | Nummer   | Beschreibung                                                                              | Datenfeld | Datensatz |
|   | Û     | F15.0012 | Bitte prüfen Sie ob aufgrund der Änderungen eine neue Lehrfächerverteilung notwendig ist. |           |           |

Kontrolle: LFV öffnen und bei der Lehrperson kontrollieren, ob die MDLs aufscheinen:

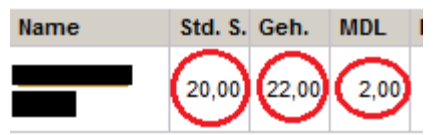

-- --

In diesem Fall wurde die Lehrperson in der LFV und im Stundenplan mit 22 Stunden verplant und hat zusätzlich 2 Stunden als MDL ausgewiesen.

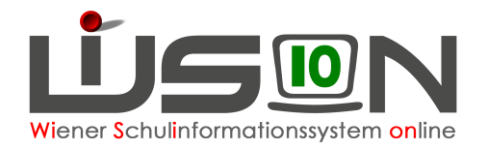

# Lehrperson hat eine Mitverwendung an einer PH

Voraussetzung: Es liegt eine schriftliche Mitteilung in der Kanzlei vor, in der die Mitverwendung an der PH bestätigt wurde. Beispiel:

Sehr geehrte .....

Aufgrund der Meldung der Pädagogischen Hochschule Wien vom 11.06.2015 hat sich bei Ihrer Mitverwendung folgende Änderung ergeben:

Sie unterrichten vom 01. September 2014 bis 05. September 2015 an der Pädagogischen Hochschule Wien, 1100 Wien, Grenzackerstraße 18, im Ausmaß von 2,250 Werteinheiten (11,25%).

Das sind insgesam 2,250 Stunden Ihrer Unterrichtsverpflichtung als Landeslehrerin.

### Vorgehensweise um zu einer richtigen Stundenanzahl in der LFV zu kommen:

Vorarbeit: LFV öffnen und kontrollieren, mit wie vielen Stunden (Stunden-Soll) die Lehrperson in der Lehrfächerverteilung steht:

| Name | Std. S. | Geh.  | MDL  | It. StdF |
|------|---------|-------|------|----------|
|      | 22,00   | 22,00 | 0,00 | 22,00    |

Lehrperson auswählen und die Registerkarte *"Zulagen&Abschläge"* öffnen. Den Abschlag "MPH-Mitverwendung an PH" auswählen. Den Stundenwert, der im Schreiben genannt wird (2,250), bei Stunden (Wert) eintragen. Das Datum des Abschlages muss mit dem Datum im Schreiben übereinstimmen!!!

| - | MPH - Mitverwendung an PH | А | 01.09.2014 | 05.09.2015 |  | ( | 2,250 | ) | 1,000 |
|---|---------------------------|---|------------|------------|--|---|-------|---|-------|
|   |                           |   |            |            |  |   |       | · |       |

Keine Kontingentart hinterlegen! Hinzufügen (+) und speichern.

Nach dem Speichern erscheint folgende Meldung:

| N | Meldungen |          |                                                                                           |           |           |  |  |  |  |  |  |  |  |
|---|-----------|----------|-------------------------------------------------------------------------------------------|-----------|-----------|--|--|--|--|--|--|--|--|
|   |           | Nummer   | Beschreibung                                                                              | Datenfeld | Datensatz |  |  |  |  |  |  |  |  |
|   | 0         | F15.0012 | Bitte prüfen Sie ob aufgrund der Änderungen eine neue Lehrfächerverteilung notwendig ist. |           |           |  |  |  |  |  |  |  |  |

Kontrolle:

Auf der Registerkarte "Grunddaten" der Lehrperson die Schaltfläche Zuteilung anklicken:

Im Zuteilungsdialog erscheint die Stammschule bereits mit der reduzierten Stundenanzahl:

| Zugeteilte Schule * | Stammschule | Std. * | von *      | bis *      |
|---------------------|-------------|--------|------------|------------|
|                     |             | 17,750 | 01.09.2014 | 31.12.2099 |

Außerdem scheint die Mitverwendung (in diesem Fall PH Wien) auf:

| - | 910660 PH 1100 Grep zackerstraße 18  | 0.000 | 01.00.2014 | 31 12 2000 |  |
|---|--------------------------------------|-------|------------|------------|--|
|   | STOODO FIT TTOO GIENZACKETSUIAISE TO | 0,000 | 01.03.2014 | 31.12.2033 |  |

ACHTUNG: Die Mitverwendungen an den PHs werden automatisch in den Zuteilungsdialog eingetragen: Bitte hier **NICHTS** verändern, auch nicht die Stundenanzahl! Der Zuteilungsdialog ist in diesem Fall nur zu Kontrollzwecken zu öffnen.

Weitere Kontrolle: LFV öffnen und bei der Lehrperson kontrollieren, ob sich das Stundensoll geändert hat, bzw. die MDLs aufscheinen:

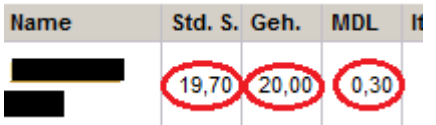

In diesem Fall wurde die Lehrperson in der LFV und im Stundenplan mit 20 Stunden verplant und hat zusätzlich 0,3 Stunden (2,250 wird automatisch aufgerundet) als MDLs ausgewiesen.

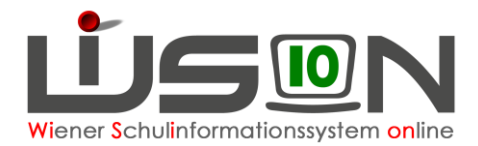

# Lehrperson hat eine regionale Unterschreitung der Jahresnorm (Genehmigung durch PSI)

Voraussetzung: Es liegt eine schriftliche Mitteilung in der Kanzlei vor, in der die Unterschreitung bestätigt wurde (durch den/die PSI).

Vorgehensweise um zu einer richtigen Stundenanzahl in der LFV zu kommen:

Vorarbeit: LFV öffnen und kontrollieren, mit wie vielen Stunden (Stunden-Soll) die Lehrperson in der Lehrfächerverteilung steht:

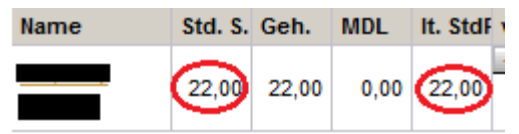

Lehrperson auswählen und die Registerkarte *"Zulagen&Abschläge"* öffnen. Den Abschlag "UJANO-RK – Unterschreitung der Jahresnorm aus Regionalkontingent" auswählen. Den Stundenwert, der im Schreiben genannt wird (1), bei Stunden (Wert) eintragen. Das Datum des Abschlages muss mit dem Datum im Schreiben übereinstimmen!!!

| - | UJANO-RK - Unterschreitun | Α | 05.09.2016 🚃 | 30.06.2017 📩 |  | 5,000 | 1,000 |
|---|---------------------------|---|--------------|--------------|--|-------|-------|

Kontingentart: "02 pädagogisch administrative Tätigkeit" Hinzufügen (+) und speichern.

|                                                |   |          |                                                                                           | Ко        | ntingent  |  |  |  |  |  |
|------------------------------------------------|---|----------|-------------------------------------------------------------------------------------------|-----------|-----------|--|--|--|--|--|
| Nach dem Speichern erscheint folgende Meldung: |   |          |                                                                                           |           |           |  |  |  |  |  |
| Meldungen                                      |   |          |                                                                                           |           |           |  |  |  |  |  |
|                                                |   | Nummer   | Beschreibung                                                                              | Datenfeld | Datensatz |  |  |  |  |  |
|                                                | 0 | F15.0012 | Bitte prüfen Sie ob aufgrund der Änderungen eine neue Lehrfächerverteilung notwendig ist. |           |           |  |  |  |  |  |

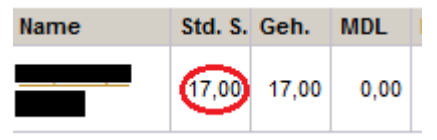

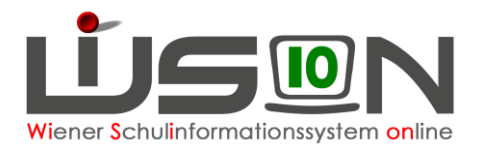

### Lehrperson hat eine Unterschreitung der Jahresnorm aus dem Zentralkontingent

Voraussetzung: Die Unterschreitung der Jahresnorm gemäß §43 Abs.2 LDG wurde am Dienstweg beantragt und es liegt eine schriftliche Mitteilung in der Kanzlei vor, in der die Unterschreitung bestätigt wurde:

#### Dienstrechtsmandat

Es wird Ihnen gemäß § 43 Abs. 2 des Landeslehrer-Dienstrechtsgesetzes 1984, BGBI. Nr. 302, in Verbindung mit § 9 Abs. 1 des Dienstrechtsverfahrensgesetzes 1984, BGBI. Nr. 29 eine Unterschreitung der Jahresnorm um Control Wochenstunden für die Zeit vom Control der Jahresnorm um Control gewährt.

#### Vorgehensweise um zu einer richtigen Stundenanzahl in der LFV zu kommen:

Vorarbeit: LFV öffnen und kontrollieren, mit wie vielen Stunden (Stunden-Soll) die Lehrperson in der Lehrfächerverteilung steht:

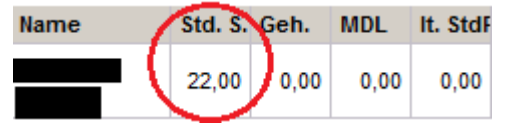

Lehrperson auswählen und die Registerkarte "Zulagen&Abschläge" öffnen. Den Abschlag "UJANO-ZK – Unterschreitung der Jahresnorm aus Zentralkontingent" auswählen. Den Stundenwert, der im Schreiben genannt wird (5), bei Stunden (Wert) eintragen. Das Datum des Abschlages muss mit dem Datum im Schreiben übereinstimmen!!!

| - | UJANO-ZK - Unterschreitung | A | 01.09.2016 | 31.08.2017 | 5,0 | 00 | 1,000 |
|---|----------------------------|---|------------|------------|-----|----|-------|
|   |                            |   |            |            |     |    |       |

Keine Kontingentart hinterlegen! Hinzufügen (+) und speichern.

| Kontingent |        |
|------------|--------|
|            | $\sim$ |

Nach dem Speichern erscheint folgende Meldung:

| N | Meldungen |          |                                                                                           |           |           |  |  |  |  |  |  |  |
|---|-----------|----------|-------------------------------------------------------------------------------------------|-----------|-----------|--|--|--|--|--|--|--|
|   |           | Nummer   | Beschreibung                                                                              | Datenfeld | Datensatz |  |  |  |  |  |  |  |
|   | Û         | F15.0012 | Bitte prüfen Sie ob aufgrund der Änderungen eine neue Lehrfächerverteilung notwendig ist. |           |           |  |  |  |  |  |  |  |

Kontrolle: LFV öffnen und bei der Lehrperson kontrollieren, ob sich das Stundensoll geändert hat, bzw. die MDLs aufscheinen:

| Name | Std. S. | Geh.  | MDL  |  |
|------|---------|-------|------|--|
|      | 17,00   | 17,00 | 0,00 |  |

In diesem Fall wurde die Lehrperson in der LFV und im Stundenplan mit den um 5 Stunden reduzierten 17 Stunden verplant.

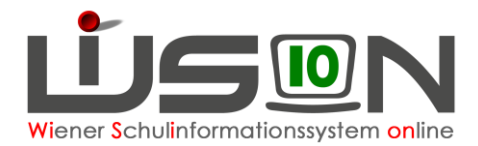

# Lehrperson hat FMS-Koordination

### Vorgehensweise um zu einer richtigen Stundenanzahl in der LFV zu kommen:

Vorarbeit:

LFV öffnen und kontrollieren, mit wie vielen Stunden (Stunden-Soll) die Lehrperson in der Lehrfächerverteilung steht:

| Name | Std. S. | Geh. | MDL  | It. StdF |
|------|---------|------|------|----------|
|      | 22,00   | 0,00 | 0,00 | 0,00     |

Lehrperson auswählen und die Registerkarte Zulagen&Abschläge öffnen.

Den Abschlag "**FMS Koordination**" (nur in der Sekundarstufe) auswählen. Den Stundenwert, mit der die Lehrperson in der LFV aufscheint, bei Stunden (Wert) eintragen.

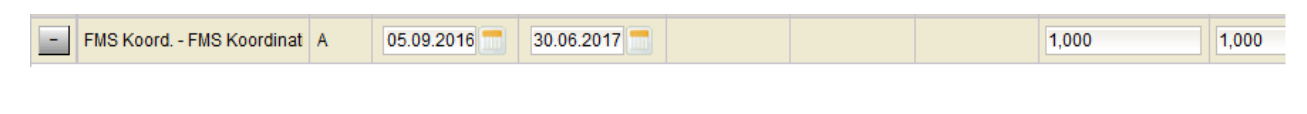

Kontingentart: "09 Fachmittelschule" Hinzufügen (+) und speichern.

| Kontingent               |  |
|--------------------------|--|
| FMS - 09 Fachmittelsch 💌 |  |

Nach dem Speichern erscheint folgende Meldung:

| N | leldu | ngen     |                                                                                           |           | ×         | 4 |
|---|-------|----------|-------------------------------------------------------------------------------------------|-----------|-----------|---|
|   |       | Nummer   | Beschreibung                                                                              | Datenfeld | Datensatz | l |
|   | 0     | F15.0012 | Bitte prüfen Sie ob aufgrund der Änderungen eine neue Lehrfächerverteilung notwendig ist. |           |           |   |

Kontrolle:

|  | 21,00 | 22,00 |  |
|--|-------|-------|--|
|--|-------|-------|--|

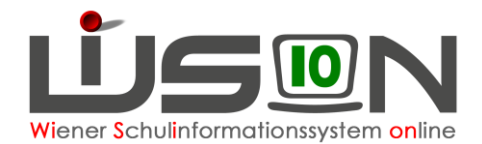

# Lehrperson hat Nahtstellenkoordination (10+ oder 14+)

### Vorgehensweise um zu einer richtigen Stundenanzahl in der LFV zu kommen:

Vorarbeit:

LFV öffnen und kontrollieren, mit wie vielen Stunden (Stunden-Soll) die Lehrperson in der Lehrfächerverteilung steht:

| Name | Std. S. | Geh. | MDL  | It. StdF |
|------|---------|------|------|----------|
|      | 22,00   | 0,00 | 0,00 | 0,00     |

Lehrperson auswählen und die Registerkarte Zulagen&Abschläge öffnen.

Den Abschlag "**Nahtstellenkoordination 10+**" oder "**Nahtstellenkoordination 14+**" auswählen. Den Stundenwert, mit der die Lehrperson in der LFV aufscheint, bei Stunden (Wert) eintragen.

| + NSt.Koord. 10+ - Nahtste   | 05.09.2016 30.06.2017 | 1,000 | ,000, |
|------------------------------|-----------------------|-------|-------|
|                              |                       |       |       |
| + NSt.Koord. 14+ - Nahtste - | 05.09.2016 30.06.2017 | 1,000 | ,000, |
|                              |                       |       |       |

Kontingentart: "03 Übergangsmanagement" Hinzufügen (+) und speichern.

| Kontingent          |      |
|---------------------|------|
| ÜGM - 03 Übergangsi | ma 👻 |

Nach dem Speichern erscheint folgende Meldung:

| N | Meldungen |          |                                                                                           |           |           |  |  |
|---|-----------|----------|-------------------------------------------------------------------------------------------|-----------|-----------|--|--|
|   |           | Nummer   | Beschreibung                                                                              | Datenfeld | Datensatz |  |  |
|   | Û         | F15.0012 | Bitte prüfen Sie ob aufgrund der Änderungen eine neue Lehrfächerverteilung notwendig ist. |           |           |  |  |

Kontrolle:

LFV öffnen und bei der Lehrperson kontrollieren, ob sich das StundenSoll um die Anzahl der NSt. Koord. – Stunden reduziert hat.

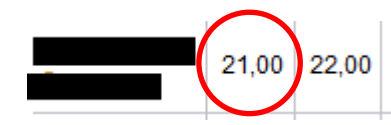

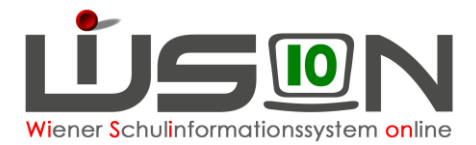

# Schulleiter/in - Abschlag

### Vorgehensweise um zu einer richtigen Stundenanzahl in der LFV zu kommen:

Vorarbeit:

LFV öffnen und kontrollieren, mit wie vielen Stunden (Stunden-Soll) die Schulleitung in der Lehrfächerverteilung steht – meist 20.

Schulleitung auswählen und die Registerkarte Zulagen&Abschläge öffnen.

Den Abschlag "SL-Schulleitung" auswählen.

Den Stundenwert, mit der die Schulleitung in der LFV aufscheint, bei Stunden(Wert) eintragen (20).

| - SL - Schulleitung | ZA | 05.09.2016 📩 | 03.09.2017 🚍 | 13 | 0 | 20,000 | 1,000 |
|---------------------|----|--------------|--------------|----|---|--------|-------|
|                     |    |              |              |    |   |        |       |

Ganztägige Schulformen:

Bei der Anzahl der Gruppen wird die Anzahl der betreuten Kinder geteilt durch 15 eingetragen. In der OVS/ONMS kommt außerdem die Vereinbarung von MA56 und SSR mit dem Zentralausschuss zum Tragen.

Kontingentart: "01 Administration-Direktion" Hinzufügen (+)

und speichern.

| Kontingent          |   |
|---------------------|---|
| AdmDir 01 Administr | • |

Nach dem Speichern erscheint folgende Meldung:

| N | Meldungen 🔀 |          |                                                                                           |           |           |  |  |
|---|-------------|----------|-------------------------------------------------------------------------------------------|-----------|-----------|--|--|
|   |             | Nummer   | Beschreibung                                                                              | Datenfeld | Datensatz |  |  |
|   | 0           | F15.0012 | Bitte prüfen Sie ob aufgrund der Änderungen eine neue Lehrfächerverteilung notwendig ist. |           |           |  |  |

Kontrolle:

LFV öffnen und bei der Schulleitung kontrollieren, ob sich das StundenSoll auf 0 geändert hat:

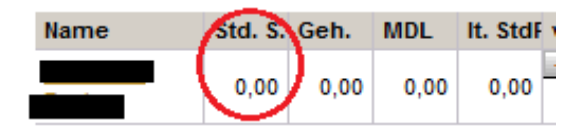